申し込んだプログラムのキャンセル方法

 誤って意図しないプログラムをキャンセルしないようご注意ください。
学部・学科説明会、キャンパスツアーで抽選申込をやり直す場合は、 キャンセル後、希望するプログラム・時間帯への申し込みを忘れないよ うご注意ください

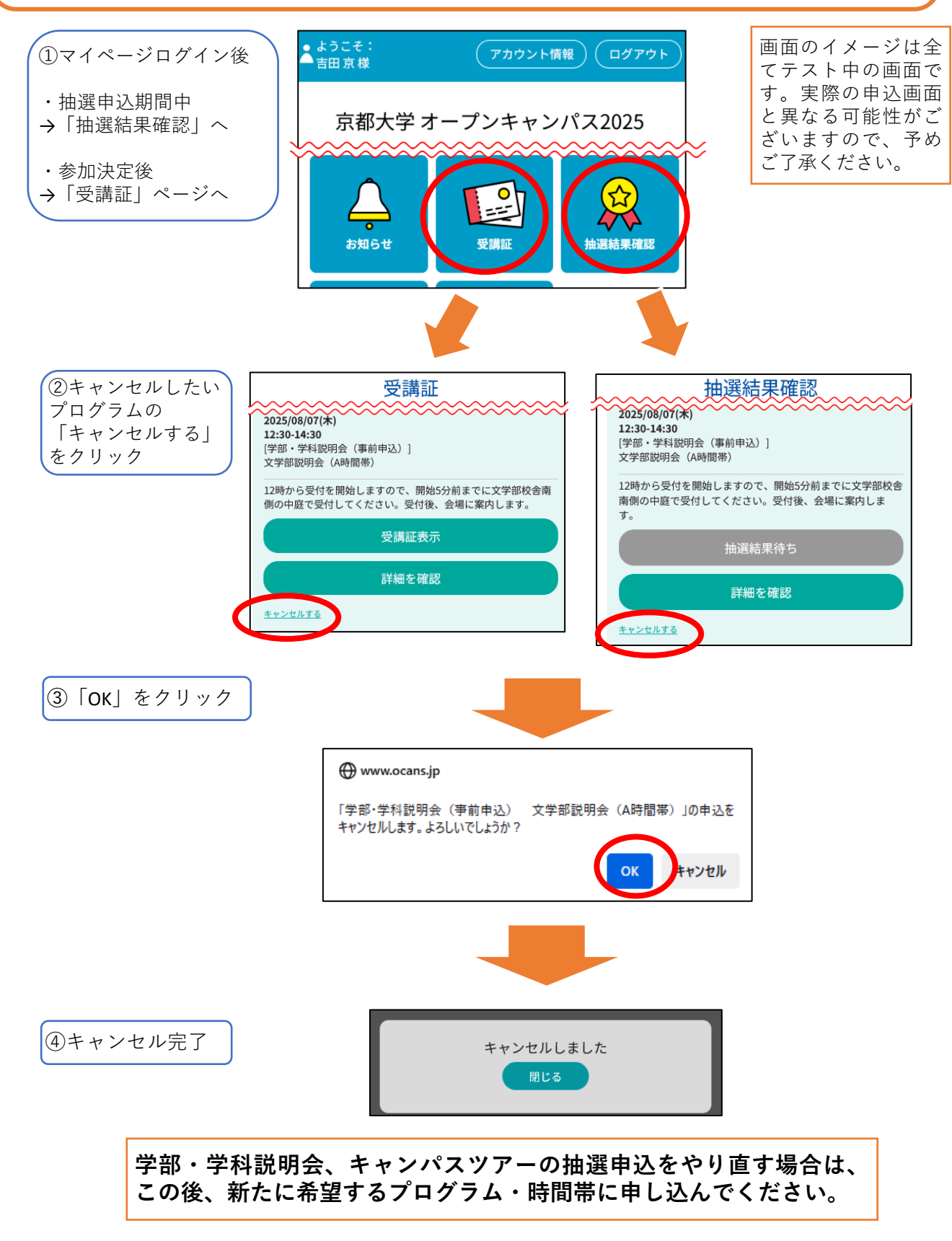